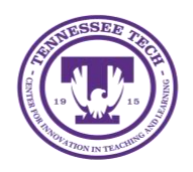

This document outlines the steps for how to upload files to One Drive.

## Upload a File

- 1. Go to <u>www.express.tntech.edu</u>.
- 2. Login using your TN Tech username and password.

| IDme                                                                                                    |                                                                                                    |  |  |  |
|----------------------------------------------------------------------------------------------------|----------------------------------------------------------------------------------------------------|--|--|--|
| Username Username only no @Intech.edu) Password New Student? Log in to TechExpress for the first time. New Employee? Follow these instructions                                                                                                    | A NESSON                                                                                                    |  |  |  |
| Login                                                                                                    |                                                                                                    |  |  |  |
| Forgot Passw                                                                                                    | <u>vord</u>                                                                                                    |  |  |  |
| Need help? We have videos for logging in to TechExpress                                                                                                    | and resetting your password.                                                                                                    |  |  |  |
| We also have a <u>self-help guide</u> .                                                                                                    |                                                                                                    |  |  |  |
| This system may contain Government, University or Student information, which is restricted to authorized users ONL<br>contained herein or in transit toffrem this system constitutes a violation of state and federal laws including, but not lin<br>and Civil prevailies pursuant to Tife 20, United States Code, Sections 7213(a), 7213(b) (the Taspayer Brewing Protein                                                                                                    | .Y. Unauthorized access, use, misure, or modification of this computer system or of the data<br>reliad to Tile 18, United States Code, Section 1030, and may subject the individual to Criminal<br>clion Act), and 7431. |  |  |  |
| This system and equipment are subject to monitoring, Such monitoring may result in the acquisition, recording and a<br>user. If monitoring reveals possible evidence of misuse or criminal activity, such evidence may be provided to appropriate the subject of the subject of the su | analysis of all data being communicated, transmitted, processed or stored in this system by a<br>priate officials including but not limited to law enforcement personnel.                                                |  |  |  |
| ANYONE USING THIS SYSTEM EXPRESSLY CONSENTS TO SUCH MONITORING and HAS NO EXPECTATION<br>system.                                                                                                    | OF PRIVACY for any activity, access, use or information stored or communicated via this                                                                                                    |  |  |  |

3. Select **OneDrive** from the *Quicklinks* toolbar.

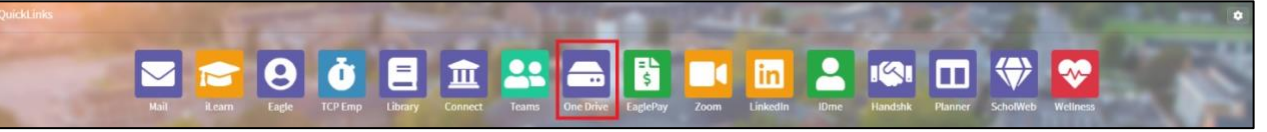

a. If *OneDrive* is not in the toolbar, select the **Gear** in the top right-hand corner.

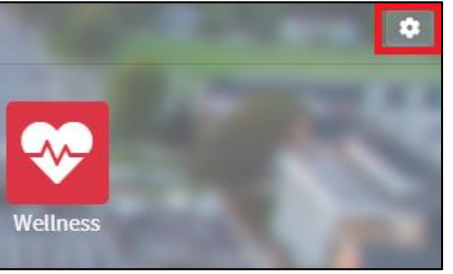

b. Locate **OneDrive** then drag and drop it onto the toolbar.

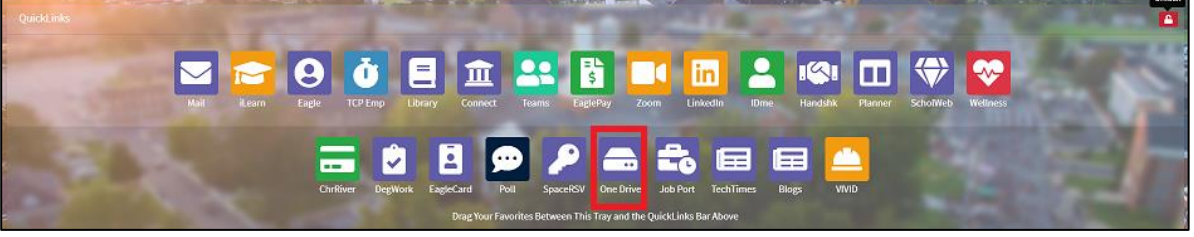

- c. Select the red **unlock** button to lock the toolbar and make the gear appear.
- 4. Once on OneDrive, select **Upload.**

| iii OneDrive |              |                               |        |                                           |
|--------------|--------------|-------------------------------|--------|-------------------------------------------|
|              | + New $\sim$ | ${ar \uparrow}$ Upload ${ee}$ | 🔒 Sync | $\mathscr{B}$ Automate $ \smallsetminus $ |
| 🗈 My files   |              |                               | _      |                                           |

## 5. Select either File or Folder.

|         | OneDrive |              |                                     |        |                                                                               |
|---------|----------|--------------|-------------------------------------|--------|-------------------------------------------------------------------------------|
|         |          | + New $\sim$ | $\overline{\uparrow}$ Upload $\vee$ | G Sync | $ ot\!\!\!\!\!\!\!\!\!\!\!\!\!\!\!\!\!\!\!\!\!\!\!\!\!\!\!\!\!\!\!\!\!\!\!\!$ |
| Ð       | My files |              | Files                               |        |                                                                               |
| $\odot$ | Recent   | My files     | Folder                              |        |                                                                               |

## 6. Locate the File or Folder you want added to OneDrive on your computer, select it, then select **Open.**

| File name: | onedrive ~ | ] | All files 🗸 🗸 |        |
|------------|------------|---|---------------|--------|
|            |            | ĺ | Open          | Cancel |